# How to Send Digital Cases to NEOCAD

## **<u>Cerec/Prime-Sirona</u>**

- 1. Go to <u>https://customer.connectcasecenter.com</u> Log in
- On the left side, click on My Favorite Contractors, select Search direct, and fill in the information below Name of Recipient: Neocad Country: United States

| ይ  | MY ACCOUNT<br>Userdetails<br>Change Password                                                                                       |
|----|----------------------------------------------------------------------------------------------------|
|    | MY COMPANY<br>Company Information<br>Billing-/Shippingaddress<br>Lab Profile<br>Additional Order Information<br>Deactivate Account |
| P  | PARTNER<br>My Favorizing Sender<br>My Favorite Contractors<br>Connect Direct<br>Linked Portals                                     |
|    | ORDERLIST<br>Received Orders<br>Sent Orders                                                                                        |
| ΰŝ | <b>USER MANAGEMENT</b><br>Userlist                                                                                                 |
|    |                                                                                                    |

CONNECT CASE CENTER INBOX Existing Workstations

## My Favorite Recipients

Use the search function below to create a list of recipients that match your criteria. After the list is created, add one or more recipients to your favorites list.

| Recipient          |    | Zipcode      | City         |                  |   |
|--------------------|----|--------------|--------------|------------------|---|
| A Search recipient |    |              |              |                  | Q |
|                    |    | Search d     | irect        | Search around me |   |
| Name of Recipient  | Ne | eocad        |              |                  |   |
| Country            | Ur | nited States |              |                  | ≽ |
| Zip Code           | Er | nter Zip Cod | e            |                  |   |
| City               | Er | nter City    |              |                  |   |
| Service            | PI | ease choos   | e your optic | ons              | ≽ |
| Offer              | PI | ease choos   | e your optio | ons              | ≽ |
|                    |    | Clear Fie    | lds          | Start search     |   |

3. Click start search Scroll own to find **Neocad** (city should be **Richardson**) and click the + button

## **MeditLink**

1. Go to <u>www.meditlink.com</u> Log in

#### 2. On the left side, click Partners

Enter "Neocad" or "<u>neocad@usa.com</u>" in the search bar, to send a request

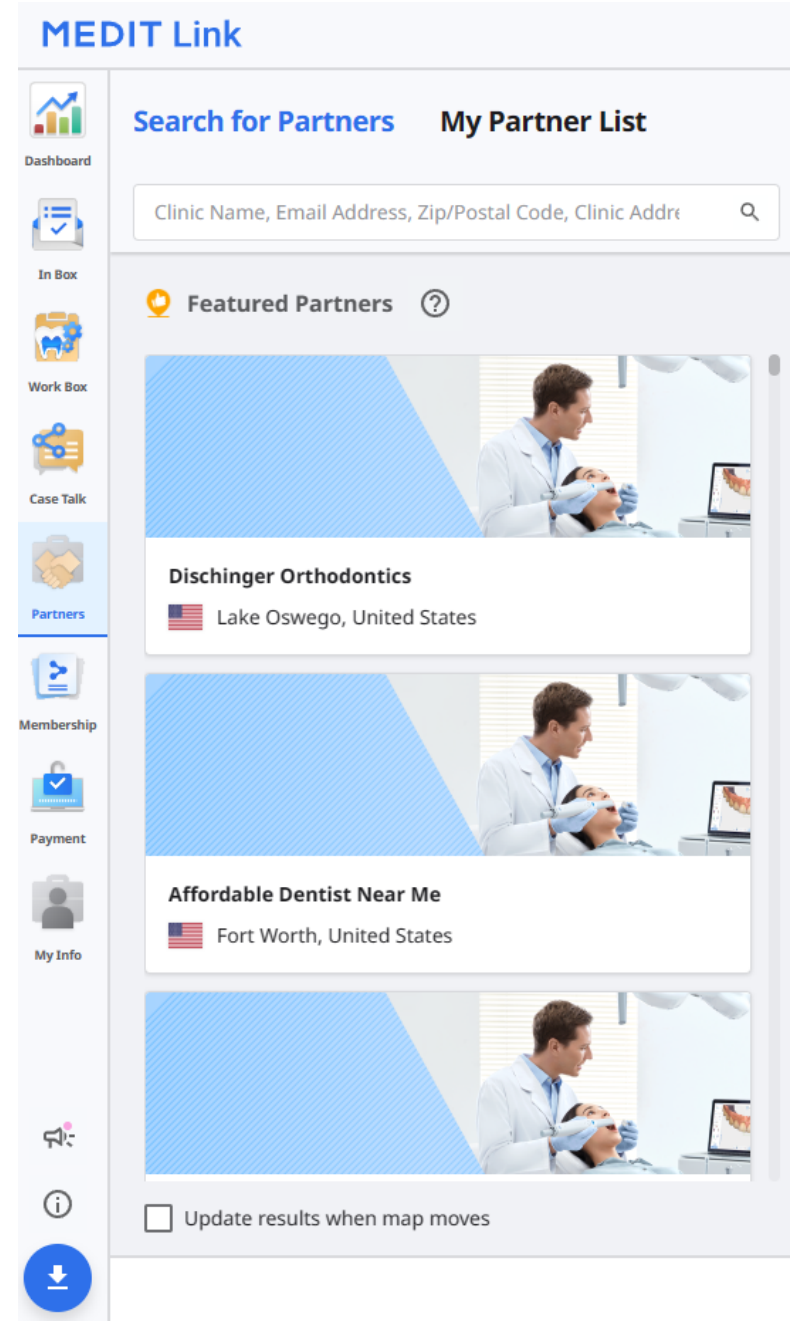

# **3Shape Communicate**

1. Go to <u>https://portal.3shapecommunicate.com</u> Sign in

## 2. At the top, click Connections

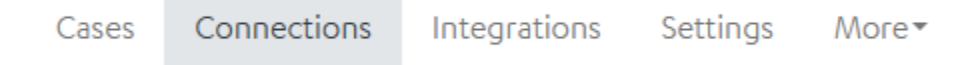

### Then click Add Connection on the left

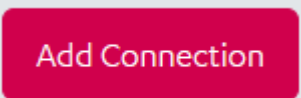

3. A pop up will appear, enter "Neocad" or "<u>neocad@usa.com</u>" to send a request

Connect to a Practice or Lab

Enter the email or name of the organization you want to connect to

Email or name

Q

×